## Layout & Status

In the layout and status mode the articles are highlighted with the status colour of QPS (in an upcoming version also for Woodwing). The geometry information is not displayed in this view. If an article is displayed crossed with an X it has been checked out. When marked with an additional circle the article has been checked out by the logged in user.

The illustration can be zoomed out with 5% to 50%.

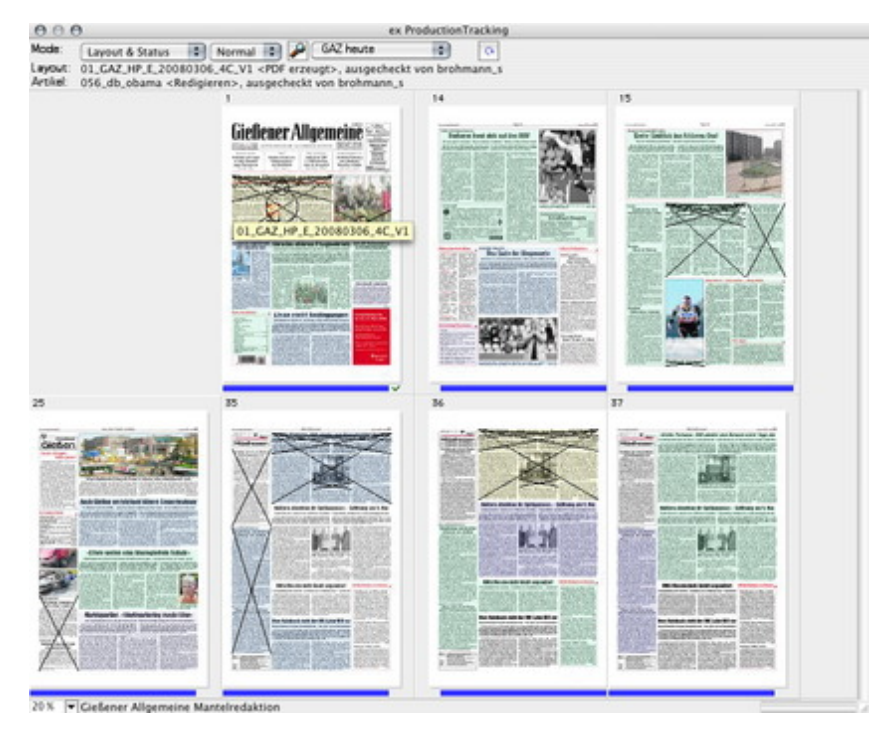

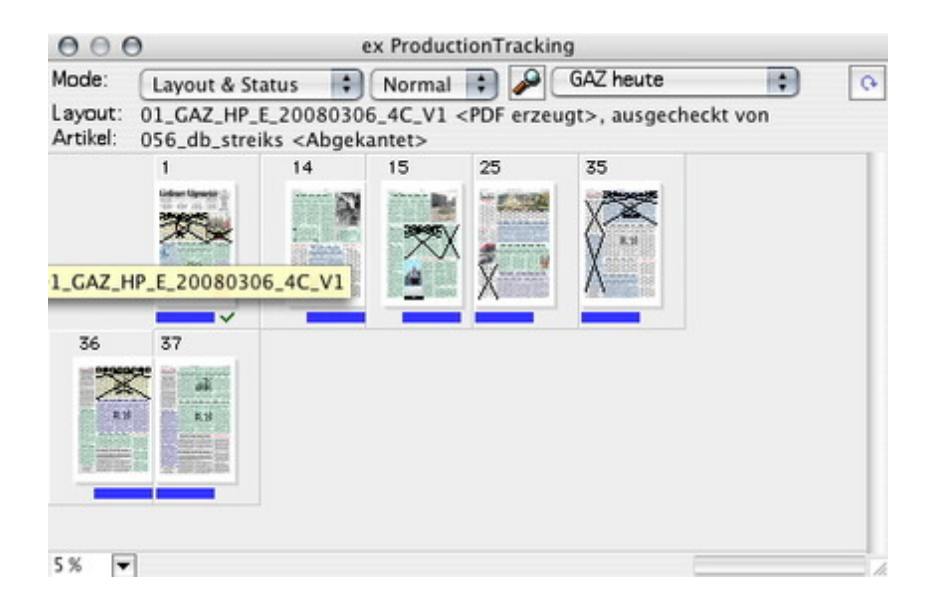

| 000                                        |                                                                        | ex ProductionTracking |                    |                                                                                                    |       |   |
|--------------------------------------------|------------------------------------------------------------------------|-----------------------|--------------------|----------------------------------------------------------------------------------------------------|-------|---|
| Mode: Layout & S                           | tatus 🔹 Normal 🔹 🖡                                                     | GAZ heute             |                    |                                                                                                    |       |   |
| Layout: 15_GAZ_HP.<br>Artikal: 056_htr_kur | E_20080306_4C_V1 <pdf e<br="">zundtele <abgekantet></abgekantet></pdf> | rzeugt>               |                    |                                                                                                    |       |   |
|                                            | April .                                                                |                       |                    | Report.                                                                                                    |       | - |
| Barberez fre                               | ut sish auf den HSV                                                    |                       | Erster Dublick ins | Athleten-Dorf                                                                                                    |       |   |
| EROSED F                                   |                                                                        |                       | ADECEMPTER Y       | SCALENCES ST                                                                                                    | HI BI |   |
| ACCESSES IN<br>TRANSPORT                   |                                                                        |                       |                    | R Ball                                                                                                    | 200   |   |
| COLORDAN ST                                |                                                                        |                       |                    | A DESCRIPTION OF THE OWNER OF THE OWNER OWNER OWNER OWNER OWNER OWNER OWNER OWNER OWNER OWNER OWNER OWNER OWNER OWNER OWNER OWNER OWNER OWNER OWNER OWNER OWNER OWNER OWNER OWNER OWNER OWNER OWNER OWNER OWNER OWNER OWNER OWNER OWNER OWNER OWNER OWNER OWNER OWNER OWNER OWNER OWNER OWNER OWNER OWNER OWNER OWNER OWNE | that- |   |

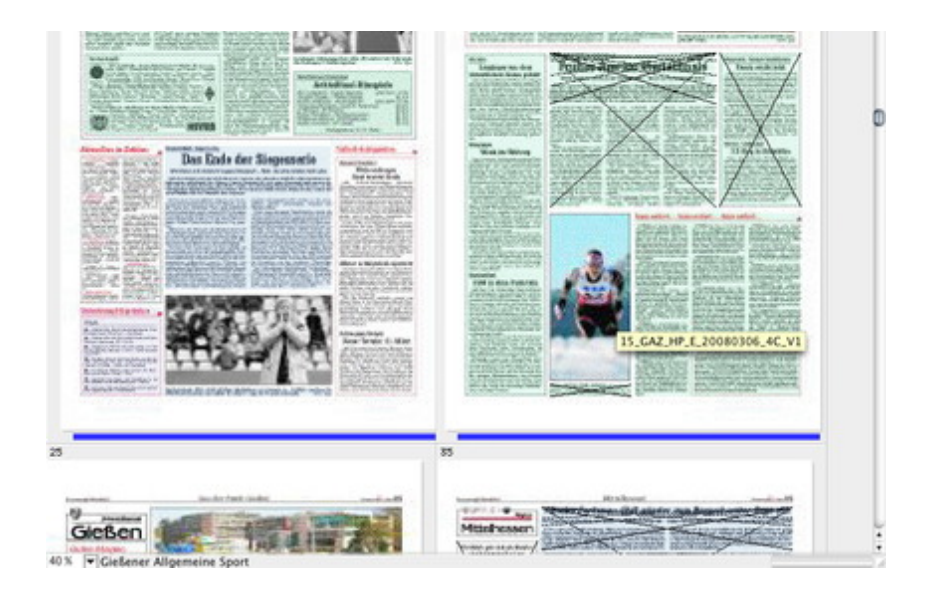